# **T-Works Extractor Guide**

There is a known bug in versions 1.1.0 to 1.1.5 that prevent users from importing data in to a newer version based on a permission issue. We have created a solution called T-Works extractor to extract out the data from your locked database. The "extractor" program will extract all your data from your data file into itself so you can import it into the latest version.

To do so, follow these steps:

#### **Download & Unzip Extractor**

You will need to download the extractor for your version. You can download the extractor for T-Works Manager 1.1.5 here:

http://www.t-worksmanager.com/download/t-works manager extractor for 1.1.5.zip

The program is compressed in a zip file, so you will need to unzip it after downloading. If you don't know how to unzip, I recommend the following:

1. Download & install winrar at <a href="http://www.win-rar.com/index.php?id=956&dl=wrar391.exe">http://www.win-rar.com/index.php?id=956&dl=wrar391.exe</a>

2. Place the zip file you downloaded on your desktop or My documents

3. Right click on the zip file and select "Extract to T-Works Extractor/" (or whatever the zip file name is with a "/" after it).

4. The files will be unzipped into a folder with the same name as the zip file.

#### Copy your tworksdata file

Open your T-Works Manager 1.x.x folder (1.x.x refers to whatever version number you are extracting from) in your program files, leaving that directory window open so you can drag & drop from it. Make a backup of the tworksdata file just to be safe (this solution will not modify your data, only read from it). Copy the tworksdata.twk from your folder and paste it into the T-Works Extractor folder that you unzipped,

### **Run T-Works Extractor**

it should open up showing two columns of fields that say "Source" and "Target". Click the refresh button under the Source title to update the number of records in each table from your source file, each field on the source column should populate the number of records for each respective table. It may ask for a password in which case you would enter your username and password that you would use (that you defined) to log-in to T-Works Manager.

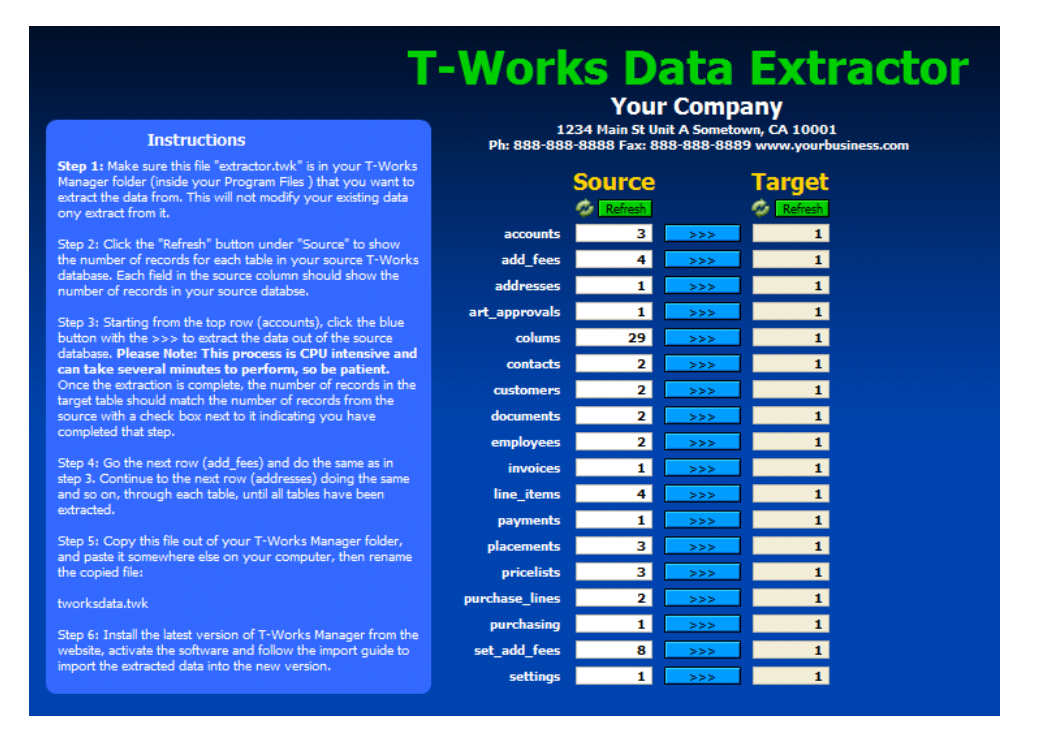

## **Extract tables**

Now starting from the top row labeled accounts, click the button with the >>> to extract the data from that table. Do this only once per table (do not click more than once) Once completed the record count on the Target side should match the record count from the Source side for that table. Repeat for each table listed until the numbers match.

#### **Rename extractor file**

Copy the file "extractor.twk" file out of the T-Works Extractor folder somewhere and rename it "tworksdata.twk"

## Download latest version of T-Works Manager

Do not uninstall your previous version. Install the latest version of T-Works Manager, and activate with the license key that was emailed to you.

#### Setup the import

Go to the Settings screen and click the Add Folder Path icon to select the directory of the previous version. This directory is the same folder that you backed up your files from in step 1. Just select the T-Works Manager 1.x.x folder and click OK. The folder path should be visible in the Import Folder field. Click the Test button to verify that the folder contains the data files.

|                                   |                                       |                        | Website:            | w |
|-----------------------------------|---------------------------------------|------------------------|---------------------|---|
| General                           |                                       | Pricing                |                     |   |
| Preferences:<br>Import: T-Works D | )ata 🖂 Products Data                  | 🗌 Swatches Data 🗌      | Test                |   |
| Import Folder: filewin:/C         | Users/cjone/Desktop/ink_sync_import 🗊 |                        |                     |   |
| 🖾 Add Fol                         | der Path Import T-In                  | voicer Data Update fro | om Previous Version |   |
| Backup Folder:                    |                                       |                        | ŵ                   |   |
| 🖬 Add Fol                         | der Path                              | Ba                     | ck Up Now           |   |
| Automatically make I              | backup when exiti                     | ng T-Works             |                     |   |
| Print Art on Invoices             |                                       |                        |                     |   |
| 🛛 Default Tax Rate:               |                                       | 6.00%                  |                     |   |

# Determine which databases to import

Above the folder path are three checkboxes for selecting which data files to import. Select one or more data files you want to import. Note: you can choose to import only the invoice data if you have not added or customized any vendors or colorsets.

# Import your previous data

Click the Import from Previous Version button and your data will be imported in.